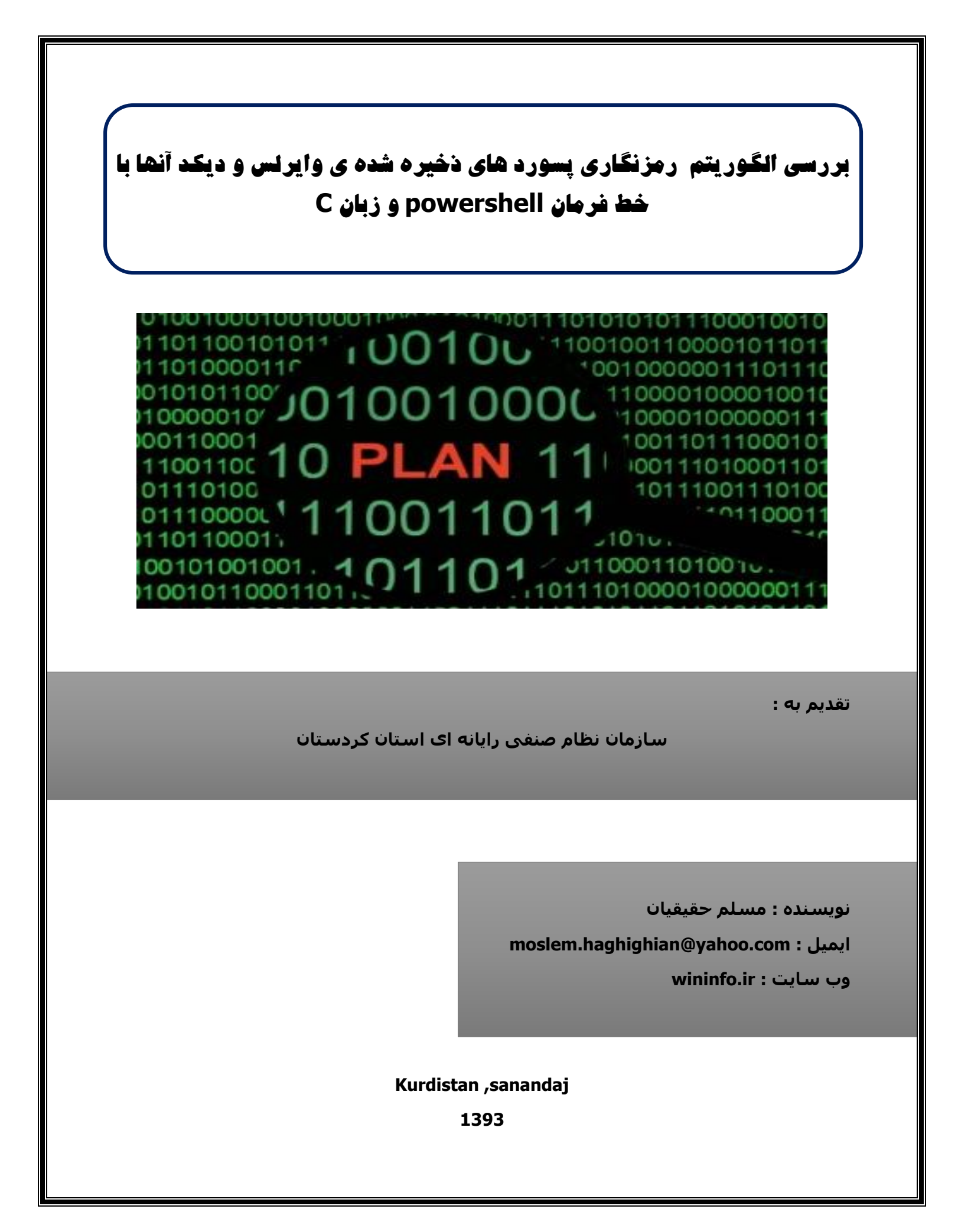

شـاید بار ها و بارها برنامه های مختلفی رو برای اینکار دیده باشـید به عنوان مثال ۲ برنامه ی زیر از معروف ترین آنها هسـتند

http://www.nirsoft.net/utils/wireless\_key.html

http://securityxploded.com/wifi-password-decryptor.php

بعد از وارد کردن پسورد WIFI و ورود به آن تمامی آن پسورد ها در داخل فایل هایی با پسورد XML در داخل پوشـه ی زیر ذخیره می شوند

C:\ProgramData\Microsoft\Wlansvc\Profiles\Interfac

در این فایل ها مشخصات هر WiFi نیز آورده شده محتویات این فایل ها به شکل زیر می باشد.

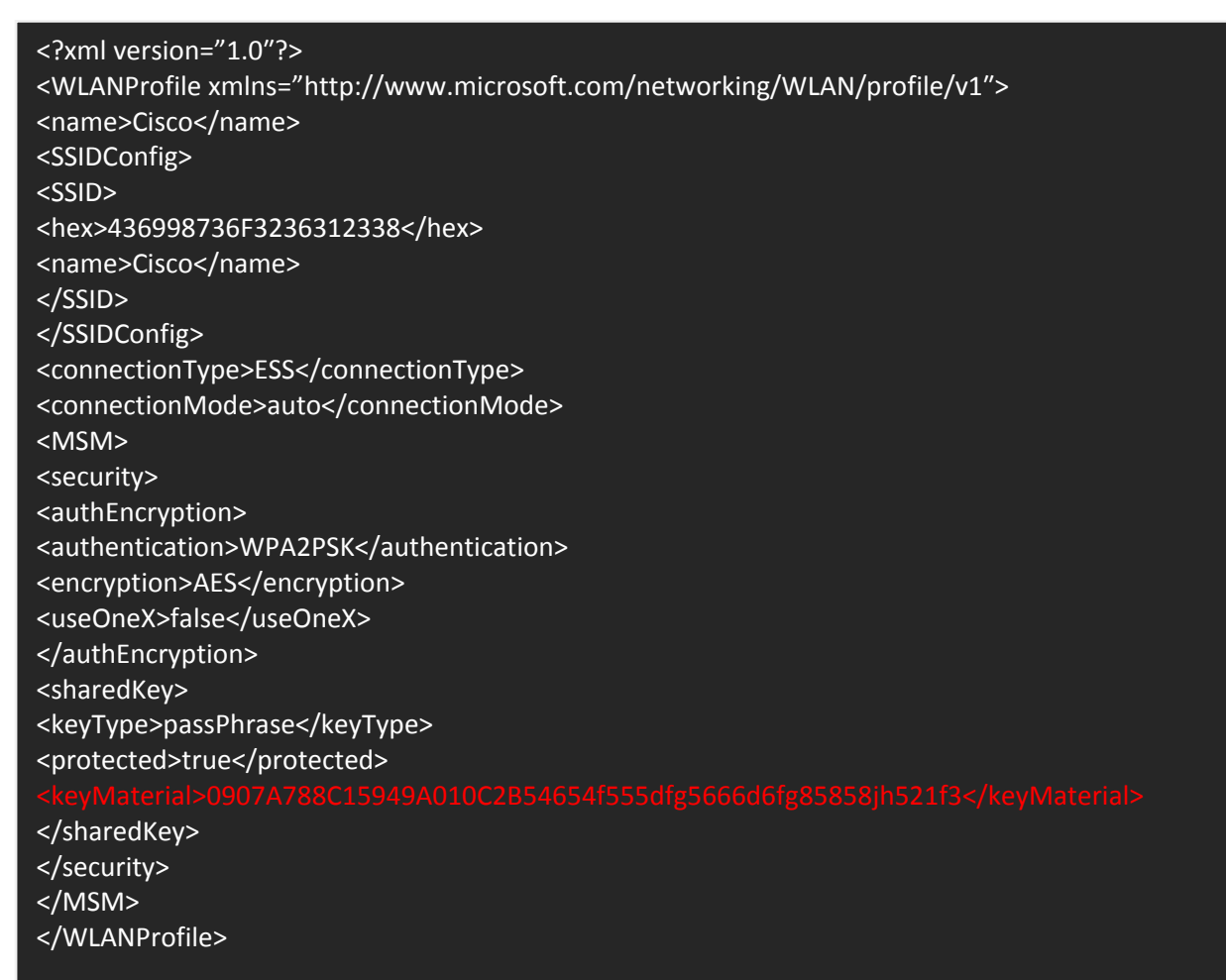

همون طور که میبینید اطلاعاتی را می توان از طریق این XML فایل ها در مورد یک WiFi بدست آورد مانند Name , connectionType , connectionMode , authenticationو ... اما بحث اصلی در مورد مقدار الدyMateriaاست که همان پسورد ما بوده منتها به صورت رمزنگاری شده است. طریقه ی رمز نگاری با استفاده از تابع CryptProtectData انجام شده به شکل زیر

| // Encrypt data from DATA_BLOB DataIn to DATA_BLOB DataOut.                                                                                                    |
|----------------------------------------------------------------------------------------------------|
| <pre>// Declare and initialize variables.<br/>DATA_BLOB DataIn;<br/>DATA_BLOB DataOut;<br/>BYTE *pbDataInput =(BYTE *)"Hello world of data protection.";<br/>DWORD cbDataInput = strlen((char *)pbDataInput)+1;<br/>//</pre>                                                                                                    |
| // Initialize the DataIn structure.<br>DataIn.pbData = pbDataInput;<br>DataIn.cbData = cbDataInput;<br>//                                                                                                    |
| <ul> <li>// Begin protect phase. Note that the encryption key is created</li> <li>// by the function and is not passed.</li> <li>if(CryptProtectData(<br/>&amp;DataIn,</li> </ul>                                                                                                    |
| L"This is the description string.", // A description string<br>// to be included with the<br>// encrypted data.<br>NULL, // Optional entropy not used.                                                                                                    |
| NULL, // Reserved.<br>NULL, // Pass NULL for the<br>// prompt structure.                                                                                                    |
| &DataOut))<br>{<br>printf("The encryption phase worked.\n");                                                                                                    |
| <pre>} else {     construction construction Construction Construction</pre> |
| exit(1);<br>}                                                                                                    |

خوشـبختانه خود ویندوز تابع دیکدینگ این الگوریتم رمزنگاری را در اختیار ما گذاشـته اسـت . ما باید جـهت decrypt کردن آن از تابع CryptUnprotectData اسـتفاده کنیم.

## // Decrypt data from DATA\_BLOB DataOut to DATA\_BLOB DataVerify.

// Declare and initialize variables. DATA\_BLOB DataOut; DATA\_BLOB DataVerify; LPWSTR pDescrOut = NULL;

//-----

//-----<u>------</u>

// Begin unprotect phase. if (CryptUnprotectData( &DataOut, &pDescrOut, NULL, // Optional entropy NULL, // Reserved NULL, // Here, the optional // prompt structure is not // used. , &DataVerify)) {

printf("The decrypted data is: %s\n", DataVerify.pbData);
printf("The description of the data was: %s\n",pDescrOut);
}

else

printf("Decryption error!");

}

اگر نوع رمزنگاری در سیستم به صورت WPA/WPA2 باشـد باید اول آن را به دودویی تبدیل کنید و سـپس می توانید مقادیر را با اسـتفاده از تابع CryptStringToBinary به binary تبدیل کنید.

|   | ,  | 1 |
|---|----|---|
| 1 | (  | 7 |
|   | Ľ, |   |

// Decrypt data from DATA\_BLOB DataOut to DATA\_BLOB DataVerify.

//-----

// Declare and initialize variables.

DATA\_BLOB DataOut;

DATA\_BLOB DataVerify;

LPWSTR pDescrOut = NULL;

//------

// The buffer DataOut would be created using the CryptProtectData

// function. If may have been read in from a file.

//-----

// Begin unprotect phase.

if (CryptUnprotectData(

&DataOut,

&pDescrOut,

NULL, // Optional entropy

NULL, // Reserved

NULL, // Here, the optional

// prompt structure is not

// used.

سپس با استفاده از تابع CryptUnprotectData آنرا رمزگشایی کنید.

معمولا در برخی از سیستم ها پیش میاید که سیستم عامل به ما دسترسی کامل برای اجرای کد های خود را ندهد و Access Denied بدهد به همین خاطر شما می توانید کد را با سطح دسترسی بالا تری اجرا کنید و می توانید از تابع زیر استفاده کنید

| int privileges(){                                                                          |
|--------------------------------------------------------------------------------------------|
| HANDLE Token;                                                                              |
| TOKEN_PRIVILEGES tp;                                                                       |
| if(OpenProcessToken(GetCurrentProcess(), TOKEN_ADJUST_PRIVILEGES   TOKEN_QUERY, &Token)){  |
| LookupPrivilegeValue(NULL, SE_TCB_NAME, &tp.Privileges[0].Luid); //SE_TCB_NAME is to check |
| then set the exe as PART OF THE SYSTEM                                                     |
| tp.PrivilegeCount = 1;                                                                     |
| tp.Privileges[0].Attributes = SE_PRIVILEGE_ENABLED;                                        |
| if (AdjustTokenPrivileges(Token, 0, &tp, sizeof(tp), NULL, NULL)==0){                      |
| return 1; //FAIL                                                                           |
| }else{                                                                                     |
| return 0; //SUCCESS                                                                        |
| }                                                                                          |
| }                                                                                          |
| return 1;                                                                                  |
| }                                                                                          |
|                                                                                            |

## با استفاده از فرامین CMD و powershell

خوب تا اینجا کد نویسی و طریقه ی ساخت آن را گفتیم اما فکر کنید که ما پشت یک سیستم قرار گرفتیم و دسترسی به هیچ کامپایلری نداریم ؟ خوب اینجا باید از طریق همان کد نویسی در ویندوز این کار را انجام بدیم من در اینجا از کد های powershell اینکار را با چند خط انجام میدیم.

اول از همه فرمانnetsh wlan export profile

PS C:\Users\Administrator\Desktop> netsh wlan export profile Interface profile "moslem" is saved in file ".\Wi-Fi- moslem.xml" successfully. Interface profile "l4tr0d3ctism is saved in file ".\Wi-Fi- l4tr0d3ctism.xml" successfully. Interface profile "offsec" is saved in file ".\Wi-Fi- offsec.xml" successfully. Interface profile "wininfo " is saved in file ".\Wi-Fi- wininfo.xml" successfully. PS C:\Users\Administrator\Desktop>

حال به تعداد تمامی WiFi هایی که روی سیستم ورد آن شدید یک فایل XML که بالا گفته شد در مسیر جاری powershell ایجاد می شود . که همان فایل XML می باشد اما پسورد به صورت رمزنگاری شده می باشد اما نیازی به رمزگشایی نیست کافیست یک خط را به فرمان اضافه کنید تا کی ها را در داخل keyMaterialبه صورت Clear به ما نمایش دهد و خود سیستم عامل آنرا رمزگشایی کند . فرمان زیر

netsh wlan export profile key=clear

با وارد کردن این فرمان پسورد ها در داخل فایل XML به صورت clear به ما داده می شوند.

حال ما می خواهیم بعد از وارد کردن فرمان لیست تمام WiFi ها و Password ها را به صورت عادی و رمزگشایی شده به ما نشـان دهد . پس یک پوشـه در TEMP می سـازیم و مسـیر ذخیره شـدن فایل های LXMLرا به آن تغییر می دهیم.

new-item \$env:TEMP\moslem -itemtype directory | Out-Null netsh wlan export profile key=clear folder="\$env:TEMP\moslem" | Out-Null

فرمان out-null هم برای این می زنیم که در حین ایجاد فرمان خروجی مربوط به این دسـتور به ما نشـان داده نشـود.

حال شـما می تونید به داخل فایل های XML بروید و سـپس پسـورد را مشـاهده کنید اما بهتر اسـت که در داخل صفحه powershell به صورت گروه بندی شـده تمامی لیسـت را برایمان بیاورد برای این کار باید فایل xmlرا باز کنیم و محتویات داخل آن را نشـان دهیم از فرمان زیر اسـتفاده می کنیم

New-Object PSObject -Property @{ WifiName = \$data.WLANProfile.name SSID = \$data.WLANProfile.SSIDConfig.SSID.name connectionType = \$data.WLANProfile.connectionType connectionMode = \$data.WLANProfile.connectionMode authentication = \$data.WLANProfile.MSM.security.authEncryption.authentication encryption = \$data.WLANProfile.MSM.security.authEncryption.encryption useOneX = \$data.WLANProfile.MSM.security.authEncryption.useOneX KeyType = \$data.WLANProfile.MSM.security.sharedKey.keyType protected = \$data.WLANProfile.MSM.security.sharedKey.protected Password = \$data.WLANProfile.MSM.security.sharedKey.keyMaterial

و سپس برای اینکه این کار برای تمامی فایل ها انجام شود در #C از فرمان foreach استفاده می کنیم ولی در powershell از فرمان Get-ChildItem استفاده می کنیم.

| Get-ChildItem \$env:TEMP\moslem\*.xml   % {<br>\$data = [xml] (gc \$ )         |
|--------------------------------------------------------------------------------|
| New-Object PSObject -Property @{                                               |
| WifiName = \$data.WLANProfile.name                                             |
| SSID = \$data.WLANProfile.SSIDConfig.SSID.name                                 |
| connectionType = \$data.WLANProfile.connectionType                             |
| connectionMode = \$data.WLANProfile.connectionMode                             |
| authentication = \$data.WLANProfile.MSM.security.authEncryption.authentication |
| encryption = \$data.WLANProfile.MSM.security.authEncryption.encryption         |
| useOneX = \$data.WLANProfile.MSM.security.authEncryption.useOneX               |
| KeyType = \$data.WLANProfile.MSM.security.sharedKey.keyType                    |
| protected = \$data.WLANProfile.MSM.security.sharedKey.protected                |
| Password = \$data.WLANProfile.MSM.security.sharedKey.keyMaterial               |
| }                                                                              |
| Write-Host ""                                                                  |
| }                                                                              |
| pause                                                                          |

در نهایت با کشیدن یک خط —— مقادیر درون فایل ها را از هم جدا و سپس فرمان pause را می زنیم تا صفحه بسته نشود مانند ()system.consol.readkey در #C کل کد به شکل زیر می باشد.

| new-item \$env:TEMP\moslem -itemtype directory   Out-Null                      |
|--------------------------------------------------------------------------------|
| netsh wlan export profile key=clear folder="\$env:TEMP\moslem"   Out-Null      |
| Get-ChildItem \$env:TEMP\moslem\*.xml   % {                                    |
| \$data = [xml] (gc \$_)                                                        |
| New-Object PSObject -Property @{                                               |
| WifiName = \$data.WLANProfile.name                                             |
| SSID = \$data.WLANProfile.SSIDConfig.SSID.name                                 |
| connectionType = \$data.WLANProfile.connectionType                             |
| connectionMode = \$data.WLANProfile.connectionMode                             |
| authentication = \$data.WLANProfile.MSM.security.authEncryption.authentication |
| encryption = \$data.WLANProfile.MSM.security.authEncryption.encryption         |
| useOneX = \$data.WLANProfile.MSM.security.authEncryption.useOneX               |
| KeyType = \$data.WLANProfile.MSM.security.sharedKey.keyType                    |
| protected = \$data.WLANProfile.MSM.security.sharedKey.protected                |
| Password = \$data.WLANProfile.MSM.security.sharedKey.keyMaterial               |
| }                                                                              |
| Write-Host ""                                                                  |
| }                                                                              |
| Pause                                                                          |

در این صورت دیگر نیازی به نوشتن کد های طولانی و یا استفاده از هیچ ابزاری نیست و می توانید با استفاده از اسکریپت نویسـی در خود ویندوز این کار را انجام دهید خروجی به شکل زیر می باشد. KeyType : passPhrase WifiName : moslem encryption : AES Password : P4ssw0rd00 connectionMode : manual protected : false SSID : moslem connectionType : ESS useOneX : false authentication : WPA2PSK

KeyType : WifiName :felani encryption : none Password :passworddddddd connectionMode : manual protected : SSID : offsec connectionType : ESS useOneX : false authentication : open

Press Enter to continue...:

موفق باشيد

Author:moslem haghighian Nike name: l4tr0d3ctism Email: l4tr0d3ctism@gmail.com , <u>moslem.haghighian@yahoo.com</u> Website: wininfo.ir Microsoft security researcher and developer